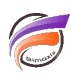

## Changer le logo d'attente dans DivePort

## Description

Cette astuce s'applique pour DivePort version 6.2.

Lors d'un changement de valeur de QuickView ou lors d'un chargement d'une Marque, un logo d'attente peut être affiché dans le navigateur. Par défaut, il s'agit du logo de Dimensional Insight sur un drapeau flottant

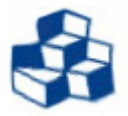

Pour changer le logo par défaut, il existe deux méthodes.

• La première méthode consiste à créer votre propre logo et d'enregistrer ce dernier sous format GIF et de nommer le fichier *working.gif*. On suppose ici que vous n'avez pas créé d'apparence (skin) personnalisée.

Allez ensuite dans le répertoire **DI\_Solution\webdata\diveport\customizations\images** et remplacez le fichier **working.gif** existant par le nouveau fichier créé.

• La deuxième méthode consiste à modifier le fichier d'apparence (skin) pour indiquer le fichier image à utiliser.

Créez d'abord votre propre logo et enregistrez-le sous format GIF. Insérez votre fichier .gif dans le répertoire *DI\_Solution\webdata\diveport\customizations\images.* 

Allez ensuite dans le répertoire **DI\_Solution\webdata\diveport\customizations\skins** et ouvrez avec un éditeur de texte le fichier texte correspondant à l'apparence actuellement utilisée. Recherchez les lignes suivantes :

## # This image is used in DivePort when loading a new page pageLoadingImage=working.gif

Si elles ne sont pas présentes dans le fichier, rajoutez-les (peu importe leur position dans le fichier) puis changez **working.gif** par le nom du fichier de votre logo.

NB : La deuxième méthode permet de choisir un logo d'attente différent pour chaque environnement de votre DivePort (une apparence différente pouvant être attribuée à chaque environnement)

## Tags

- 1. apparence
- 2. DivePort
- 3. environnement
- 4. logo